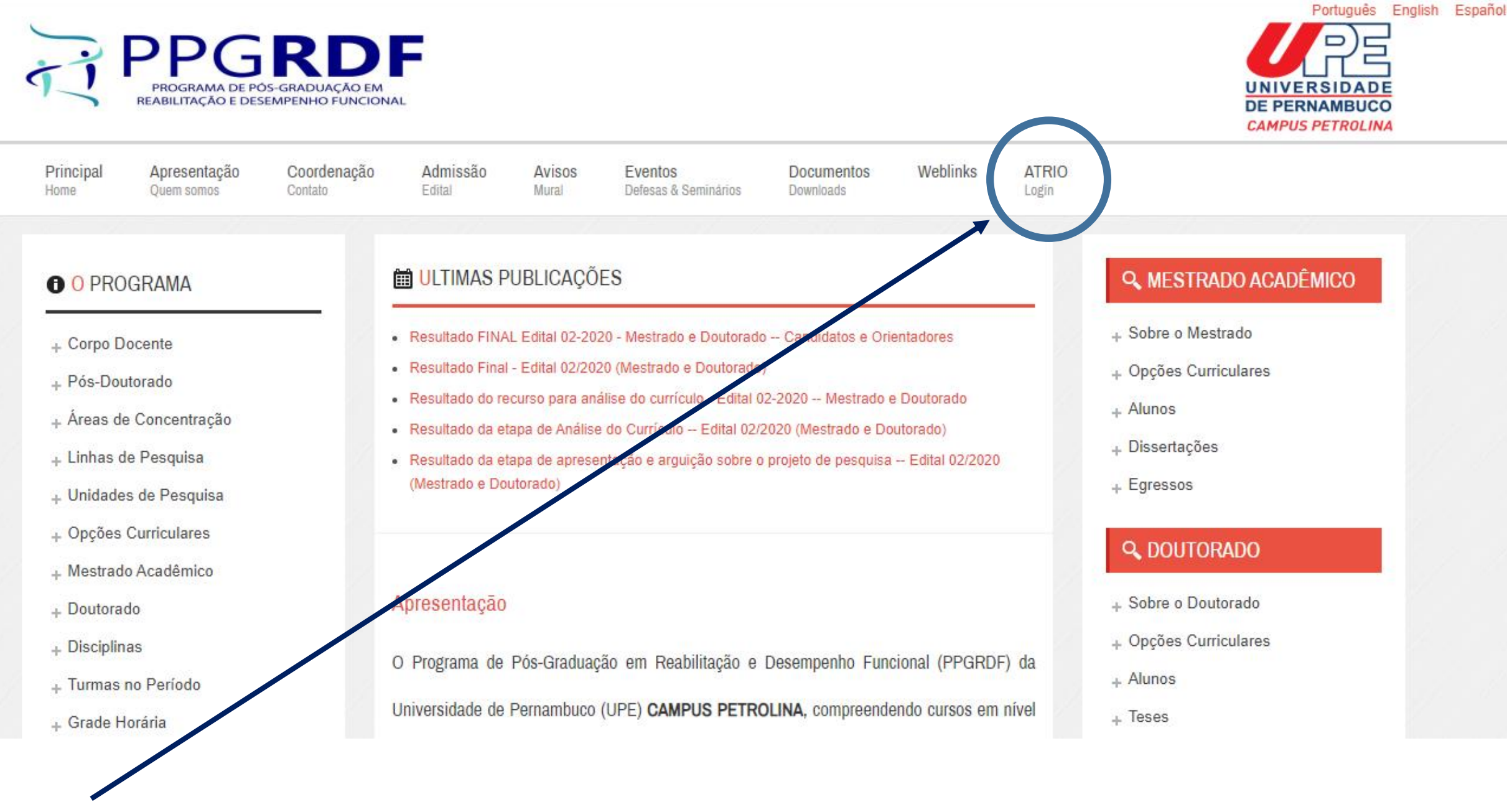

No site <u>www.ppgrdf.upe.br</u> clique no ícone ATRIO Login

| ← → C <sup>a</sup> w2.so  | ucaoatrio.net.br/upe-pe-pp | ogrdf/Home.do       |                                                                                                    |                                                 |                                                                                                  | 0-                            | ☆ 📉     | U C 🆽       | Ş 🏅   | * 5        | ב 💮   | :   |
|---------------------------|----------------------------|---------------------|----------------------------------------------------------------------------------------------------|-------------------------------------------------|--------------------------------------------------------------------------------------------------|-------------------------------|---------|-------------|-------|------------|-------|-----|
| 👬 Apps 🏾 🖉 Educação Físio | :a/UP 🔦 Plataforma Brasil  | Sportscience        | 🚯 CmapTools Downlo                                                                                                    | CRD PROSPERO                                    | wix Editor de Site Wix                                                                           | 🗘 ScholarOne Manus            | 🚯 Disco | 100% ocupad | NIRSp | ort Mobile | fN    | »   |
| Programa de Pós           | -Graduação em Rea          | bilitação e Dese    | empenho Funciona                                                                                                    | al / UPE                                        | _                                                                                                |                               |         |             |       | Ð          | ۰DLog | gin |
|                           | rograma Corpo Social       | Atividades          | Resultado Login Contractor Contractor Contra | appato Entrar ra vez? Esquece sinda não é assir | x<br>O<br>S<br>S<br>S<br>S<br>S<br>S<br>S<br>S<br>S<br>S<br>S<br>S<br>S<br>S<br>S<br>S<br>S<br>S | solução<br>Digo<br>Esteja sen |         | à frente    |       |            |       |     |
| GAVISO. O accesso a       |                            | nuplo, execto as 48 | inclias, ch                                                                                                    |                                                 |                                                                                                  |                               | ivel.   |             |       |            |       |     |

Atrio® PGSS v20.0.3

Digite seu usuário e senha para realizar o Login no ATRIO

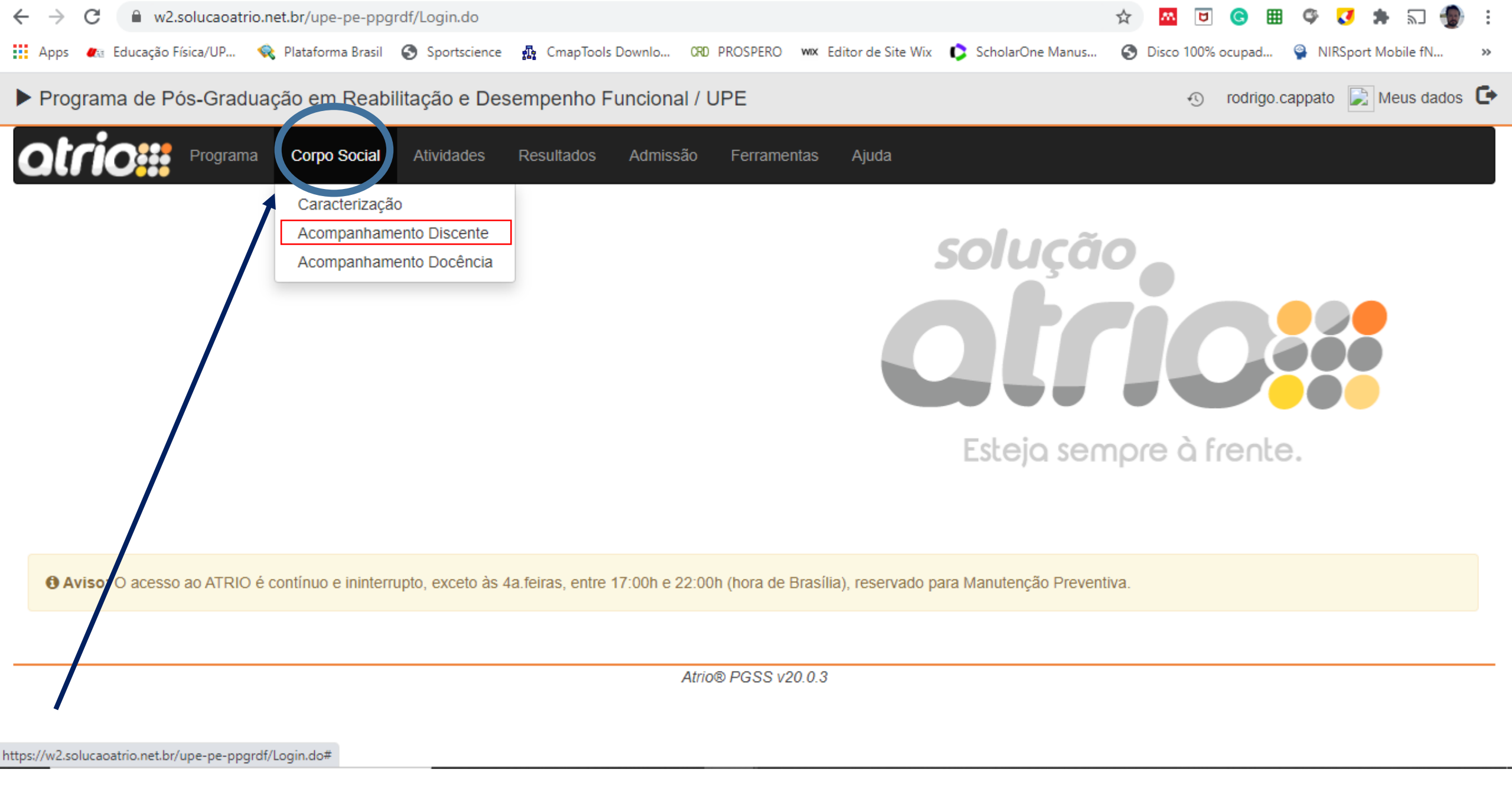

No Menu superior, clique em Corpo Social. Depois, clique em Acompanhamento Discente

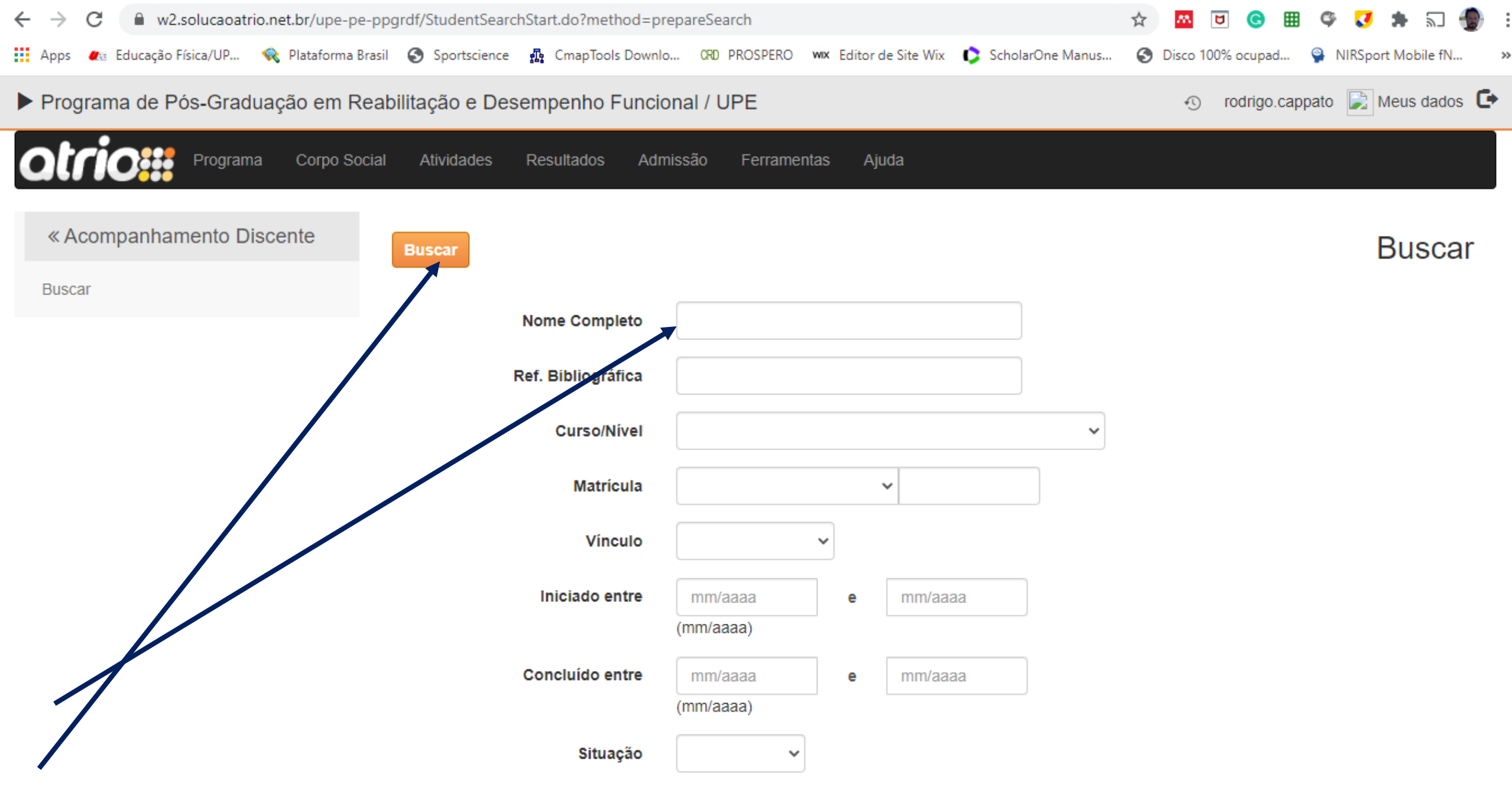

Digite seu nome e clique em Buscar.

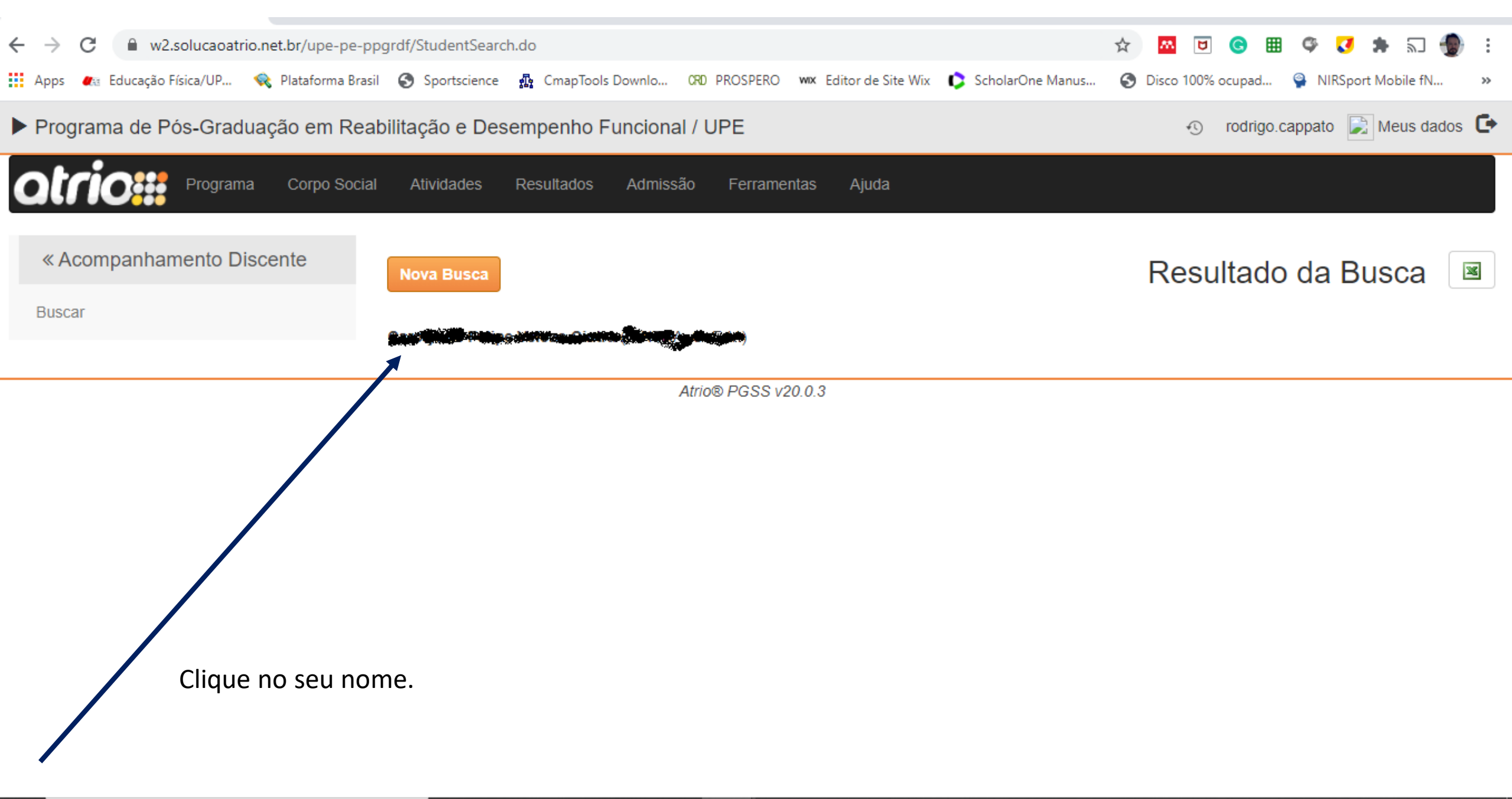

| ← → C                                                       | pgrdf/StudentView.do?method=view&id=47                                                                                                    | 🖈 🔤 🕒 🐨 🐼 🗯 🗊 💮 🗄                                                           |  |  |  |  |  |  |  |  |  |  |
|-------------------------------------------------------------|----------------------------------------------------------------------------------------------------|-----------------------------------------------------------------------------|--|--|--|--|--|--|--|--|--|--|
| Apps 🕢 Educação Física/UP 🔦 Plataforma Bras<br>Orientadores | il Sportscience A CmapTools Downlo ORD PROSPERO WX Editor de<br>congent Admissio. EDITAE 02/2020 TAIX-DELEÇAD DE DISCENTEST<br>Candidatura #166245607 em 04/02/2021 14:08h]        | Site Wix 🗘 ScholarOne Manus 🚱 Disco 100% ocupad 🍄 NIRSport Mobile fN »      |  |  |  |  |  |  |  |  |  |  |
| Bolsas<br>Disciplinas                                       | Aluno Regular, Mestrado em Reabilitação e Desempenho Funcional, A<br>[origem Admissão: 'EDITAL 02/2020 PARA SELEÇÃO DE DISCENTES F<br>Candidatura #166245607 em 04/02/2021 14:08h] | Ativo, 02/2021 a<br>PARA OS CURSOS DE MESTRADO E DOUTORADO DO PPGRDF - UPE' |  |  |  |  |  |  |  |  |  |  |
| Outros Créditos                                             |                                                                                                    |                                                                             |  |  |  |  |  |  |  |  |  |  |
| Auxílios                                                    |                                                                                                    |                                                                             |  |  |  |  |  |  |  |  |  |  |
| Requisitos                                                  |                                                                                                    |                                                                             |  |  |  |  |  |  |  |  |  |  |
| C INSCRIÇÃO EM DISCIPLINAS                                  | Procure no menu à esquerda a opção INSCRIÇÃO EM DISCIPLINAS                                                                                                    |                                                                             |  |  |  |  |  |  |  |  |  |  |
| por lista<br>por grade horária                              |                                                                                                    |                                                                             |  |  |  |  |  |  |  |  |  |  |
| & outros                                                    |                                                                                                    |                                                                             |  |  |  |  |  |  |  |  |  |  |
| Grade Horária [selecione período] 🗸                         |                                                                                                    |                                                                             |  |  |  |  |  |  |  |  |  |  |
| Corpo Social Caracterização                                 |                                                                                                    |                                                                             |  |  |  |  |  |  |  |  |  |  |

| # Atrio © PGSS v20.0.3 × +                   |                                          |                    |                                                |                                         |                     | - 0                                               | ×   |
|----------------------------------------------|------------------------------------------|--------------------|------------------------------------------------|-----------------------------------------|---------------------|---------------------------------------------------|-----|
| ← → C 🔒 w2.solucaoatrio.net.br/upe-pe        | e-ppgrdf/StudentCourseInscriptionView.do | ?method=view&inscr | iptionPeriodId=2&id=                           | =47                                     | ☆ 🔼 🖯 🕓             | 🏾 🍳 🗸 🗯 🗊 🕘                                       | ) : |
| 👖 Apps 🛛 🚛 Educação Física/UP 🔍 Plataforma B | Brasil 🚱 Sportscience 👖 CmapTools Down   | Io ORD PROSPERO    | wix Editor de Site Wix                         | 🜔 ScholarOne Manus                      | S Disco 100% ocupad | . 🍄 NIRSport Mobile fN                            | *   |
| Opções Curriculares                          | Disciplina Tu                            | irma               | Disciplina                                     |                                         | Creditos            | Carga Horana                                      | •   |
| Orientadores                                 |                                          | (1                 | nenhuma Disciplina:T<br>itilize a busca abaixo | urma selecionada<br>para selecioná-las) |                     |                                                   |     |
| Bolsas                                       |                                          |                    | 5                                              | D                                       | ( <b>T</b>          | ~                                                 |     |
| Disciplinas                                  | Buscar Clique en                         | n Buscar           | Bus                                            | car Disciplin                           | bara Inscrição      | ł                                                 |     |
| Outros Créditos                              | Código Disciplina                        |                    |                                                |                                         |                     |                                                   |     |
| Auxílios                                     | Código Turma                             |                    |                                                |                                         |                     |                                                   |     |
| Requisitos                                   | Nível                                    | ~                  |                                                |                                         |                     |                                                   |     |
| [todas as opções]                            | Obrigatória na opção curricular          |                    |                                                |                                         |                     | ~                                                 |     |
| C INSCRIÇÃO EM DISCIPLINAS                   | Buscar por                               | Título             |                                                |                                         |                     |                                                   |     |
| por lista                                    |                                          | Intuio             |                                                |                                         |                     |                                                   |     |
| por grade horária                            | Buscar                                   |                    |                                                |                                         |                     |                                                   |     |
| & OUTROS                                     |                                          |                    |                                                |                                         |                     |                                                   |     |
| Grade Horária [selecione período] 🗸          |                                          |                    |                                                |                                         |                     | ^                                                 | ļ   |
| Digite aqui para pesquisar                   | o 🛱 💽 🔒                                  | 🔒 💿 💕              | 2 🖘                                            | // 📰 💌                                  | P 📴 🛷               | へ <i>信</i> (小) 16:58<br>へ <i>信</i> (小) 04/02/2021 | 見   |

| 🚛 Educação Física/UP 💸 Plataforma l                          | Brasil 🚷 Sportsc | ience 🚮 Cmap                                                                                                    | Tools Downlo 0    | RD PROSPERO 🛛 🗰 Editor de Site Wix 🚺 ScholarOr                | ne Manus 🚷 Disco     | 100% ocupad | NIRSp    | oort Mobile fN |  |
|--------------------------------------------------------------|------------------|----------------------------------------------------------------------------------------------------|-------------------|---------------------------------------------------------------|----------------------|-------------|----------|----------------|--|
| iplinas                                                      | Selecione a      | s Disciplinas:T                                                                                                    | urmas desejada    | s e acione INSCREVER                                          |                      |             |          |                |  |
| os Créditos                                                  |                  |                                                                                                    |                   | Disciplinas:Turmas no período le                              | tivo                 |             |          |                |  |
| lios                                                         | Selecione        | Código<br>Disciplina                                                                                                    | Código<br>Turma   | Disciplina                                                    |                      | Nível       | Créditos | Car<br>Horá    |  |
| uisitos                                                      |                  | PG04                                                                                                    | PG04              | Avaliação Funcional e Intervenção no Envelhecimento<br>Humano |                      | Mestrado    | 4,0      | 60,0           |  |
| odas as opções]                                              |                  | Professores Francis Trombini de Souza                                                                                                    |                   |                                                               |                      |             |          |                |  |
|                                                              |                  | PG07                                                                                                    | PG07              | Didática do Ensino Superior                                   |                      | Mestrado    | 2,0      | 30,0           |  |
| NSCRIÇÃO EM DISCIPLINAS                                      |                  | Obrigatória na opção curricular Mestrado - Mestrado - Avaliação e Intervenção em Reabilitação e Desempenho Funcional                                                                                                    |                   |                                                               |                      |             |          |                |  |
| ista                                                         |                  | Professores Tarcísio Fulgêncio Alves da Silva                                                                                                    |                   |                                                               |                      |             |          |                |  |
|                                                              |                  | PG08                                                                                                    | PG08              | Disfunções musculoesqueléticas em Saú                         | de da Mulher         | Mestrado    | 4,0      | 60,0           |  |
| grade horária                                                |                  | Professores Ana Carolina Rodarti Pitangui de Araújo                                                                                                    |                   |                                                               |                      |             |          |                |  |
| UTROS                                                        |                  | PG09                                                                                                    | PG09              | Estágio de Docência I                                         |                      | Mestrado    | 2,0      | 30,0           |  |
|                                                              |                  | Obrigatória na opção curricular Mestrado - Mestrado - Avaliação e Intervenção em Reabilitação e Desempenho Funcional                                                                                                    |                   |                                                               |                      |             |          |                |  |
| de Horária [selecione período] ✓<br>oo Social Caracterização |                  | <b>Professores</b> Aline de Freitas Brito, Ana Carolina Rodarti Pitangui de Araújo, Fernando José de Sá Pereira Guimarães, Francis Trombini de Souza, Francisco Locks Neto, Jorge Luiz Brito Gomes, Manoel da Cunha Costa, Paulo Adriano Schwingel, Paulo André Freire Magalhães, Rodrigo Cappato de Araújo, Rodrigo Gustavo de Carvalho, Tarcísio Fulgêncio Alves da Silva, Victor Ribeiro Neves, Tâmara Coimbra Diniz |                   |                                                               |                      |             |          |                |  |
| larações                                                     |                  | PG11                                                                                                    | PG11              | Estatística I                                                 |                      | Mestrado    | 4,0      | 60,0           |  |
| alayooo                                                      |                  | Obrigatória na                                                                                                    | a opção curricula | ar Mestrado - Mestrado - Avaliação e Intervenção              | em Reabilitação e De | esempenho F | uncional |                |  |